Manuali i përdoruesit

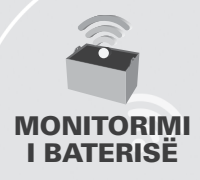

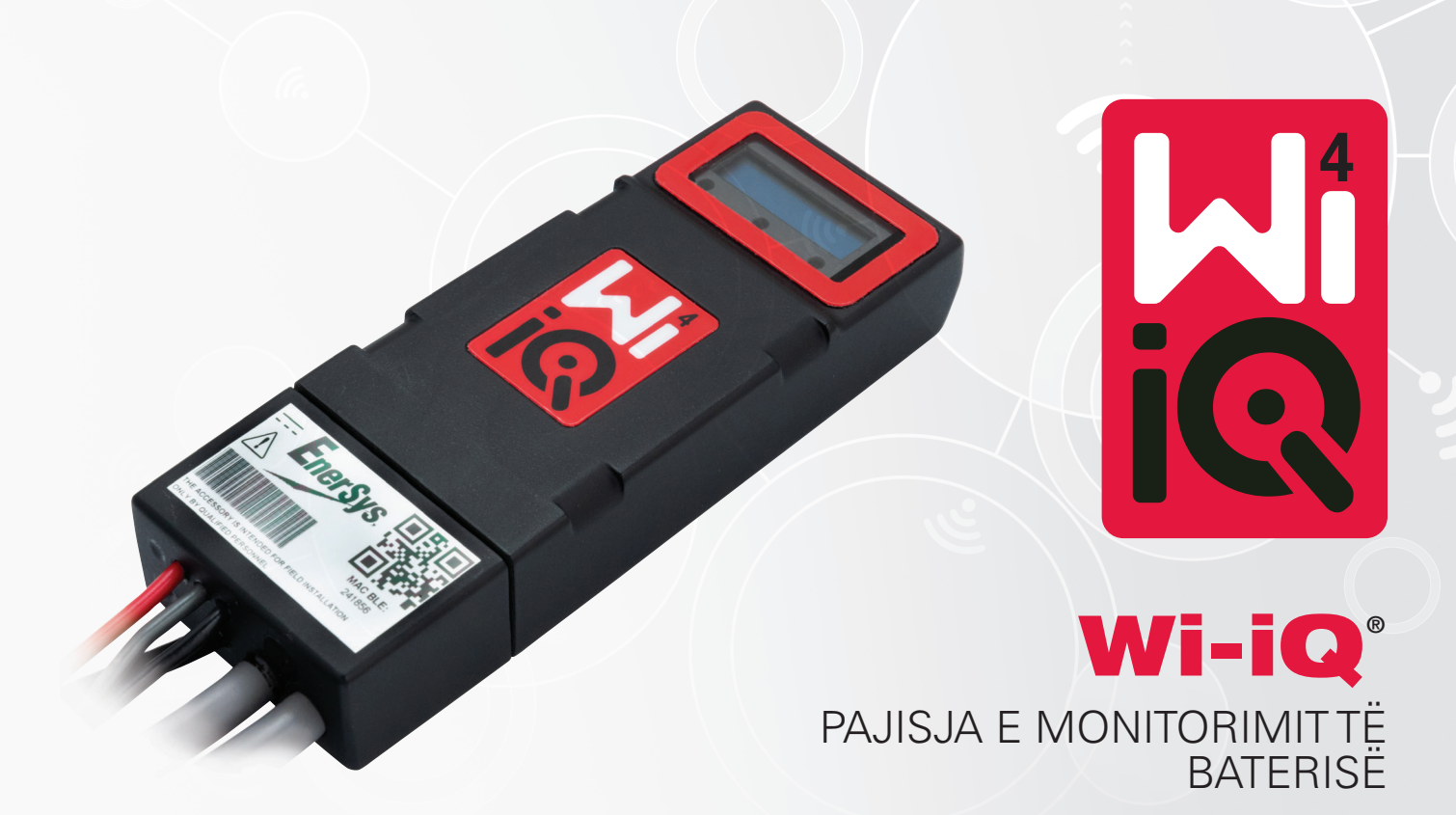

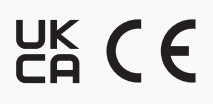

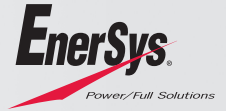

www.enersys.com

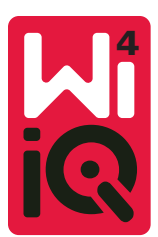

# MANUALI I PËRDORUESIT TË PAJISJES SË MONITORIMIT TË BATERISË WI-IQ<sup>®</sup>4

# TABELA E PËRMBAJTJES

| 1. | Vecoritë                           | 3 |
|----|------------------------------------|---|
| 2. | Specifikimet teknike               | 3 |
| 3. | Përmasat                           | 5 |
| 4. | Instalimi                          | 5 |
| 5. | Komunikimi                         | 6 |
| 6. | Shërbimi dhe zgjidhja e problemeve | 9 |

# 1. VEÇORITË

Pajisja e monitorimit të baterisë Wi-iQ<sup>®</sup>4 është gjenerata e katërt e teknologjisë së sensorëve të baterive, e cila ofron veçori të përmirësuara si lidhja Bluetooth dhe CAN-Bus për të përmirësuar komunikimin dhe integrimin me pajisjet e tjera dhe me pajisjet e jashtme. Veçoritë e shtuara në dizajnin e ri kompakt përfshijnë tre drita LED për të komunikuar statusin, një ekran i ri LCD për të shfaqur informacione të rëndësishme të baterisë dhe një alarm akustik.

- I programueshëm
- Pajisja Wi-iQ4 mund të montohet në bateri nga 24V deri në 80V
- I vogël dhe i hollë
- Kuti IP65
- I disponueshëm për bateritë të zhytura në acid plumbi dhe bateritë TPPL NexSys<sup>®</sup>
- Sensorët e rrymës me kabllo njëshe ose dyshe
- Ekran LCD dhe sinjalizues i tensionit të ulët
- Memorie që mund të ruajë deri në 8000 ngjarje
- Kanale të shumta komunikimi
  - Zigbee® me valë në Wi-iQ Report softuer kompjuteri dhe karikues
  - Bluetooth për aplikacionet E Connect™ dhe panel baterie inteligjente Truck IQ™
- Aplikacioni i ri E Connect bën të mundur kontrollin e shpejtë dhe të lehtë të flotës së baterisë dhe ndarjen e të dhënave
- Lidhja me pajisjen tonë të jashtme Truck iQ që tregon të dhënat në kohë reale për përdoruesin lidhur me statusin e baterisë, alarmet dhe kohën e mbetur të punës
- Moduli opsional CAN-Bus jep të dhënat State of Charge (SOC) dhe të dhëna të tjera në çdo rrjet CAN (p.sh. kamionë, AGV)
- I pajtueshëm me sistemin e efikasitetit të menaxhimit të magazinave Xinx™ për të thjeshtuar si mbledhjen e të dhënave, ashtu edhe raportimin e tyre
- Komunikim me valë me karikuesin modular EneSys<sup>®</sup> për kontroll më të mirë të aseteve
- Paralajmërim SOC i rregullueshëm dhe jep një alarm akustik
- Eliminon nevojën për pajisje të veçantë të alarmit për tension të ulët (LVA)

# SHËNIM: Pajisja Wi-iQ4 është bërë që të instalohet vetëm në një bateri, dhe ajo nuk funksionon siç duhet nëse montohet në anën e kamionit të konektorit të baterisë për një studim të energjisë.

# 2. SPECIFIKIMET TEKNIKE

| Artikulli                         | Pershkrimi                                                                                                    |  |  |  |  |  |
|-----------------------------------|----------------------------------------------------------------------------------------------------|--|--|--|--|--|
| Tensioni nominal i baterisë       | 24VDC deri në 80VDC                                                                                                    |  |  |  |  |  |
| Tensioni punues                   | 15V-120V                                                                                                    |  |  |  |  |  |
| Temperatura e funksionimit        | 4°F (-20°C) – 140°F (60°C)                                                                                                    |  |  |  |  |  |
| Matja e rrymës<br>bidireksionale  | Bën të mundur mbledhjen e të dhënave të<br>rendimentit duke përdorur një sensor të efektit<br>Hall i cili mund të matë deri në +/- 1000A.<br>Rezolucion 1A                                                                                                    |  |  |  |  |  |
| Matja e tensionit                 | Monitorim i vazhdueshëm i tensionit të<br>përgjithshëm të baterisë dhe tensionit përgjysmë<br>të baterisë                                                                                                    |  |  |  |  |  |
| Saktësia e tensionit              | 0.1V                                                                                                    |  |  |  |  |  |
| Temperatura                       | Termistor i jashtëm                                                                                                    |  |  |  |  |  |
| Lartësia                          | <2,000m (<6,561ft)                                                                                                    |  |  |  |  |  |
| Dallimi i nivelit të elektrolitit | Me sensor elektroliti                                                                                                    |  |  |  |  |  |
| Ndërfaqja me valë                 | Zigbee (SMAC -2.4Ghz), Bluetooth BLE                                                                                                    |  |  |  |  |  |
| Ora në kohë reale                 | Regjistrimi i kohës dhe stampimi i të dhënave                                                                                                    |  |  |  |  |  |
| Ruajtja e të dhënave              | al i baterisë 24VDC deri në 80VDC<br>s 15V-120V<br>funksionimit 4°F (-20°C) – 140°F (60°C)<br>Bën të mundur mbledhjen e të dhënave të<br>rendimentit duke përdorur një sensor të efektit<br>Hall i cili mund të matë deri në +/- 1000A.<br>Rezolucion 1A<br>Monitorim i vazhdueshëm i tensionit të<br>përgjithshëm të baterisë dhe tensionit përgjysmë<br>të baterisë<br>ionit 0.1V<br>Termistor i jashtëm<br><2,000m (<6,561ft)<br>të elektrolitit Me sensor elektroliti<br>alë Zigbee (SMAC -2.4Ghz), Bluetooth BLE<br>ale Regjistrimi i kohës dhe stampimi i të dhënave<br>Ngarkoni të dhënat në kompjuter nëpërmjet një<br>pajisjeje dongëll, në server reje kompjuterike<br>nëpërmjet aplikacionit E Connect<br>Ihënave Deri në 8,000 regjistrime të ngjarjeve<br>e Deri në 10m (32ft) (Zigbee); deri në 5m (16ft) (BLE)<br>N 2 protokolle të ndryshme CAN: CANOpen ose<br>J1939<br>gjisë 1 vat<br>Tensioni i lartë<br>Mbrojtje nga polariteti i kundërt<br>Rezistent ndaj ujit dhe acidit<br>UL 94V-0<br>Mbrojtje nga niveli 3 i ndotjes (mjedis me pluhur)<br>Kuti IP65<br>40,07mm L x 19,5 mm W x 107,97mm H<br><b>Rregullar (siguria) për pajisjet elektrike 2016</b><br>(S.L.2016/1001)<br>Direktiva 2014/35/BE:<br>Siguria<br>BS EN 61010-1 : 2010 / A1 : 2019<br><b>Rregulloret EMC 2016 (S.L.2016/1091)</b><br>Direktiva 2014/30/BE :<br>Pajtueshmëria elektromagnetike<br>BS EN 12895 : 2015 / A1 : 2019<br>Direktiva 2014/53/BE |  |  |  |  |  |
| Mbledhja e të dhënave             | Deri në 8,000 regjistrime të ngjarjeve                                                                                                    |  |  |  |  |  |
| Shtrirja e valëve                 | Deri në 10m (32ft) (Zigbee); deri në 5m (16ft) (BLE)                                                                                                    |  |  |  |  |  |
| Komunikimi CAN                    | 2 protokolle të ndryshme CAN: CANOpen ose<br>J1939                                                                                                    |  |  |  |  |  |
| Konsumi i energjisë               | 1 vat                                                                                                    |  |  |  |  |  |
| Mbrojtja                          | Tensioni i lartë<br>Mbrojtje nga polariteti i kundërt                                                                                                    |  |  |  |  |  |
| Ambalazhi                         | Rezistent ndaj ujit dhe acidit<br>UL 94V-0<br>Mbrojtje nga niveli 3 i ndotjes (mjedis me pluhur)<br>Kuti IP65                                                                                                    |  |  |  |  |  |
| Përmasat fizike                   | 40,07mm L x 19,5 mm W x 107,97mm H                                                                                                    |  |  |  |  |  |
| Pajtueshmëria                     | Rregullat (siguria) për pajisjet elektrike 2016<br>(S.I. 2016/1101)<br>Direktiva 2014/35/BE:<br>Siguria<br>BS EN 61010-1 : 2010 / A1 : 2019<br>Rregulloret EMC 2016 (S.I.2016/1091)<br>Direktiva 2014/30/BE :<br>Pajtueshmëria elektromagnetike<br>BS EN 12895 : 2015 / A1 : 2019<br>Direktiva 2011/65/BE<br>RoHS<br>Rregulloret për pajisjet radio 2017 (S.I.2017/1206)<br>Direktiva 2014/53/BE<br>ETSI EN 301 489-17 V3.2.2 (2019)<br>ETSI EN 300 328 V2.2.2 (2019)                                                                                                    |  |  |  |  |  |

KJO PAJISJE ËSHTË NË PËRPUTHJE ME PJESËN 15 TË RREGULLAVE FCC. PËRDORIMI U NËNSHTROHET DY KUSHTEVE TË MËPOSHTME:

(1) KJO PAJISJE NUK MUND TË SHKAKTOJË INTERFERENCA TË DËMSHME

(2) KJO PAJISJE DUHETTË PRANOJË ÇDO INTERFERENCË TË MARRË, DUKE PËRFSHIRË INTERFERENCAT QË MUNDTË SHKAKTOHEN NGA PËRDORIMI I PADËSHIRUAR.

NË PËRPUTHJE ME KËRKESAT FCC, NDRYSHIMET OSE MODIFIKIMET QË NUK JANË MIRATUAR SHPREHIMISHT NGA ENERSYS MUND TA BËJNË TË PAVLEFSHËM AUTORITETIN E PËRDORUESIT PËR TË PËRDORUR KËTË PRODUKT.

Asistenca teknike: Referojuni www.enersys.com për të gjetur kontaktin tuaj lokal.

# 2.1 Komponentët

Figura 1: Pajisje Wi-iQ4 për bateritë me zhytje me sondë elektroliti

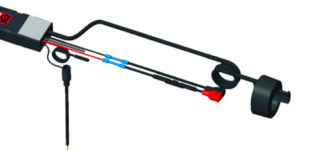

# 2. SPECIFIKIME TEKNIKE (VAZHDIM)

# 2.2 Pajisja e monitorimit të baterisë Wi-iQ®4

- 2.2.1 Pajisja e monitorimit të baterisë Wi-iQ®4 përbëhet nga:
- Një njësi kryesore (për matjen e tensionit, ekranin, dritat LED sinjalizuesin dhe veçoritë e komunikimit)
- 1 ose 2 sensorë rryme
- Një lidhje CAN (Përdorimi është opsional)
- Kabllo të kuq/të zi për të ndezur pajisjen Wi-iQ4
- Teli i balancës/gri për tensionin e mesëm të baterisë (me siguresë)
- Sonda e temperaturës
- Sonda e nivelit të elektrolitit për versionin e baterisë me zhytje
- 2 kapëse + 3 fasheta
- Pjesët e instalimit

Figura 2: Pajisje Wi-iQ4 për Plumb të Pastër në Pllaka të Holla (TPPL) ose Acid Plumbi i Rregulluar me Valvul (VRLA) me konektor CAN; pa sondë elektroliti

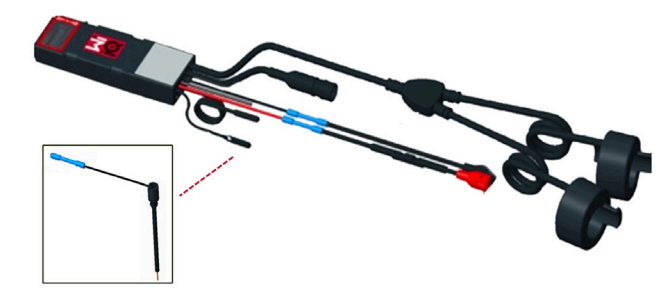

#### 2.3 Numrat e pjesëve të pajisjes Wi-iQ4

2.3.1 Ka në dispozicion katër numra pjesësh.

#### Tabela 1: Numrat e pjesëve

| Numri i pjesës         | P/N referencë | Përshkrimi                                                                                                    | Tipi i baterisë     |  |
|------------------------|---------------|----------------------------------------------------------------------------------------------------|---------------------|--|
| WIIQ4                  | 6LA20743-E0E  | Monitor Wi-iQ4 Sensor bazik<br>tek me zhytje                                                                                          | Me zhytje           |  |
| WIIQ4DUAL 6LA20743-E3E |               | Monitor Wi-iQ4 Sensor<br>VRLA bazik tek                                                                                               | Gel, TPPL           |  |
| WIIQ4F                 | 6LA20743-E1E  | Monitor Wi-iQ4 Sensor<br>CAN tek premium                                                                                              | Të gjitha me<br>CAN |  |
| WIIQ4DUALF             | 6LA20743-E2E  | Monitor Wi-iQ4 Sensor<br>CAN dysh premium                                                                                             | Të gjitha me<br>CAN |  |
| 6LA20761               | 6LA20761      | Sensori i elektrolitit (vetëm<br>pjesa e këmbimit) mos përdorni<br>këtë numër kur porositni<br>numrin e pjesës WIIQ4 dhe<br>WIIQ4DUAL | Me zhytje           |  |

# 2.4 Ekrani i pajisjes Wi-iQ4 dhe dritat LED

2.4.1 Një ekran LCD dhe tre drita LED në pajisjen Wi-iQ4 tregojnë statusin. Ekrani fiket pas 15 minutash nëse nuk ka asnjë aktivitet (modaliteti i gjumit). Një prekje e vogël në ekranin Wi-iQ4 e ndez përsëri ekranin.

# Figura 3: Ekrani dhe dritat LED

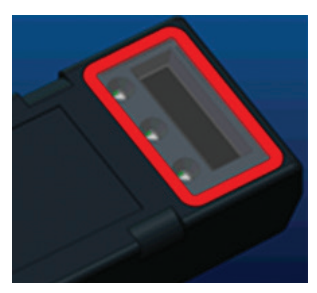

#### 2.4.2 Parametrat e shfaqur.

#### Tabela 2: Parametrat

| Përshkrimi             | Vlera                           | Koment                                                                                                    |  |
|------------------------|---------------------------------|----------------------------------------------------------------------------------------------------|--|
| SOC                    | 0-100%                          | Gjendja e karikimit të baterisë                                                                                                    |  |
| Tensioni i<br>baterisë | Ex: 27.2V                       | Tensioni i përgjithshëm i baterisë (V)                                                                                                    |  |
| Temperatura            | P.sh.: 64°F (18°C)              | Temperatura e baterisë                                                                                                    |  |
| Rryma                  | Ex: 10.4A                       | Vlera e rrymës në A<br>+ ngarkim, - shkarkim)                                                                                                    |  |
| Bluetooth i<br>lidhur  |                                 | Kur smartfoni është i lidhur me pajisjen<br>Wi-iQ4                                                                                                    |  |
|                        | Niveli                          | LED blu e ndezur                                                                                                    |  |
|                        | Temperatura                     | LED e kuqe pulson ose e ndezur                                                                                                    |  |
|                        | Paralajmërim<br>për SOC të ulët | (18°C)       Iemperatura e baterise         4A       Vlera e rryměs ně A<br>+ ngarkim, - shkarkim)         Kur smartfoni është i lidhur me pajisjen<br>Wi-iQ4         i       LED blu e ndezur         itura       LED e kuqe pulson ose e ndezur         ërim<br>ë ulët       Sinjalizuesi ndezur         ër SOC       it |  |
| Paralajmërim           | Lajmërim për SOC<br>të ulët     |                                                                                                    |  |
|                        | Mosbalancë                      | LED blu pulson                                                                                                    |  |
|                        | Nuk ka sensor<br>rryme          | RRYMA/SENSOR<br>JO/SINJAL                                                                                                    |  |
|                        | Jo sensor<br>temperature        | TEMP/SENSOR<br>JO/SINJAL                                                                                                    |  |

#### 2.4.3 Ngjyrat dhe funksionet e LED

#### Tabela 3: Ngjyrat dhe funksionet

| LED                                                      | Ngjyra     | Ndezur              | Pulson shpejt<br>(0.5s ndezur / 0.5s fikur) |  |  |
|----------------------------------------------------------|------------|---------------------|---------------------------------------------|--|--|
| Majtas                                                   | E kuqe     | Temperaturë e lartë | Paralajmërim temperatura                    |  |  |
| Qendër                                                   | Portokalli | Lajmërim DOD        | Paralajmërim DOD                            |  |  |
| Djathtas                                                 | Blu        | Nivel i ulët        | Mosbalancë                                  |  |  |
| Të gjitha Pulson shpejt çdo 5 sekonda (për punim normal) |            |                     |                                             |  |  |

SHËNIM: Kur pajisja Wi-iQ4 lidhet për herë të parë me tensionin e baterisë, të gjitha dritat LED pulsojnë dhe versioni i firmuerit shfaqet në ekran (sekuenca e inicializimit). SOC e shfaqur do të jetë një vlerë e ringarkuar nga prodhuesi. Për të filluar, ju lutemi konfiguroni pajisjen dhe rivendosni vlerën (referojuni seksionit të konfigurimit në manual).

#### 2.5 Sinjalizuesi

2.5.1 Brenda njësisë kryesore gjendet një sinjalizues. Sinjalizuesi aktivizohet kur SOC e baterisë është e ulët dhe bateria ka nevojë të karikohet. Referojuni tabelës 5.

#### Tabela 4: Shpeshtësia e paralajmërimeve dhe lajmërimeve

|                   | SOC normal | SOC paralajmërim             | SOC lajmërim                |
|-------------------|------------|------------------------------|-----------------------------|
| Sinjal-<br>izuesi | FIKUR      | 2 tringëllima çdo 20 sekonda | 1 tringëllimë çdo 5 sekonda |

#### Tabela 5: Vlera standarde e sinjalizuesit kundrejt llojit të baterisë

| SOC paralajmërim | SOC lajmërim                                 |
|------------------|----------------------------------------------|
| 30%              | 20%                                          |
| 50%              | 40%                                          |
| 30%              | 20%                                          |
|                  | <b>SOC paralajmërim</b><br>30%<br>50%<br>30% |

\*E rregullueshme

# 2.6 Sensorët e rrymës së pajisjes Wi-iQ4

**2.6.1** Sensori i rrymës është një pajisje me efektin hall me bërthamë solide.

Tabela 6: Specifikime teknike të sensorit të rrymës

| Matës kabllo DC*           | AWG            | Diametri i<br>brendshëm | Rekomandim i klasit<br>të kamionit | Rryma DC<br>maksimale |
|----------------------------|----------------|-------------------------|------------------------------------|-----------------------|
| Deri në 120mm <sup>2</sup> | Deri në<br>4/0 | 20.1 mm                 | Klasi 1, 2 & 3                     | 1000A                 |

SHËNIM: Matësi i kabllos DC nuk merr parasysh përmasat e unazës së terminalit ose të kontaktit. Unazat e terminaleve ose kontaktet mund të jetë e nevojshme të montohen pasi të futet kablloja te sensori i rrymës. Më së shumti për kabllot 4/0.

# 2. SPECIFIKIME TEKNIKE (VAZHDIM)

#### Pajisja Wi-iQ®Opsion 4 pajisjesh CAN 2.7

- 2.7.1 Nëse ka, pajisja Wi-iQ®4 komunikon nëpërmjet protokollit CAN.
- 2.7.2 Njësia kryesore e pajisjes Wi-iQ4 jepet me një kapak plastik mbrojtës gë duhet të hiqet për të përdorur opsionin CAN.
  - 2.7.2.1 Kunja e konektorit femër tregohet më poshtë.

# Figura 4: Konektori femër

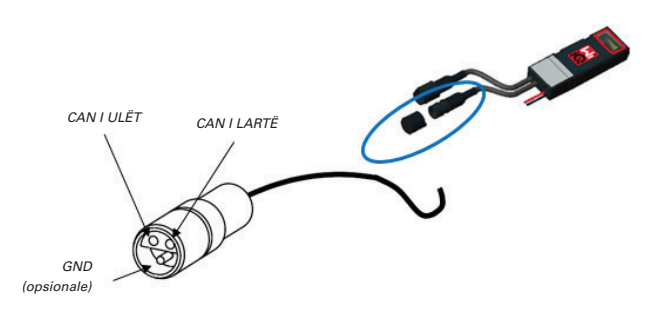

2.7.2.2 Konektori mashkull nuk është i përfshirë (Priza me 3-kontakte ITT-CANON SURE-SEAL IP68 me dy kunja dhe një prizë të përshtatur për tela 0.75-1.5mm<sup>2</sup>).

# Tabela 7: Specifikimet e konektorit CAN

| Drodukti  | Numri i pjesës | Numri i pjesës së kontaktit |                                 |                               |  |  |  |  |
|-----------|----------------|-----------------------------|---------------------------------|-------------------------------|--|--|--|--|
| FIVUUKU   | së prizës      | Matësi i telit              | Kunj (sasia 2)                  | Prizë (sasia 1)               |  |  |  |  |
| ITT-CANON | 120-8551-001   | 0.5–1.0mm <sup>2</sup>      | 330-8672-001<br><i>(SS20)</i>   | 031-8703-001<br><i>(SS20)</i> |  |  |  |  |
| SURE-SEAL | (SS3R)         | 0.75–1.5mm <sup>2</sup>     | 330-8672-000<br>( <i>SS10</i> ) | 031-8703-000<br><i>(SS10)</i> |  |  |  |  |

2.7.3 Komunikimi CAN i pajisjes Wi-iQ4 CAN ndjek dy protokolle CAN të ndryshme:

- 2.7.3.1 CANOpen
- 2.7.3.2 J1939
- 2.7.4 Referojuni seksionit 5.7 për dokumentacionin e duhur.

# 3. PËRMASAT

# 3.1 Përmasat e përgjithshme të pajisjes Wi-iQ4 dhe efekteve Hall (mm)

Figura 5: Përmasat

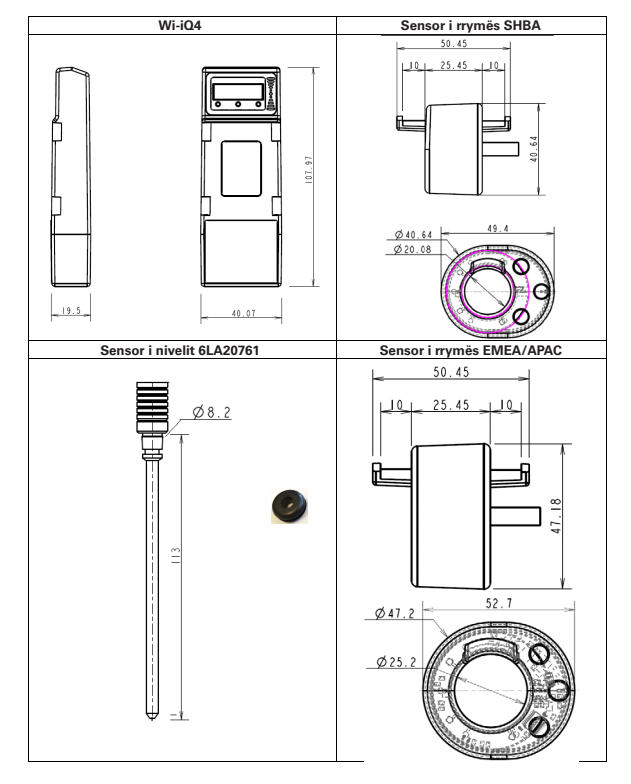

# Figura 6: Sondat dhe sensorët

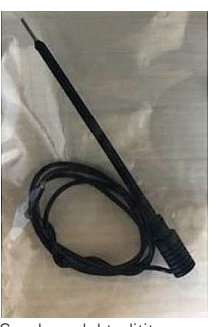

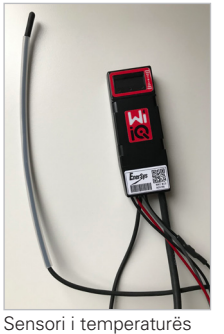

Sonda e elektrolitit

# 4. INSTALIMI

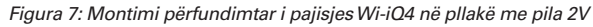

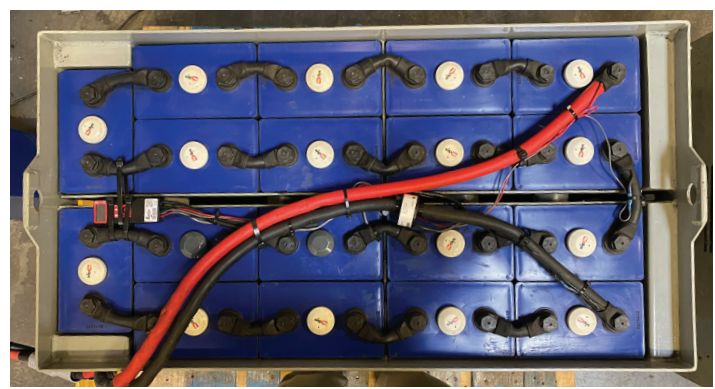

Figura 8: Montimi përfundimtar i pajisjes Wi-iQ4 në pllakë me blloqe 12V

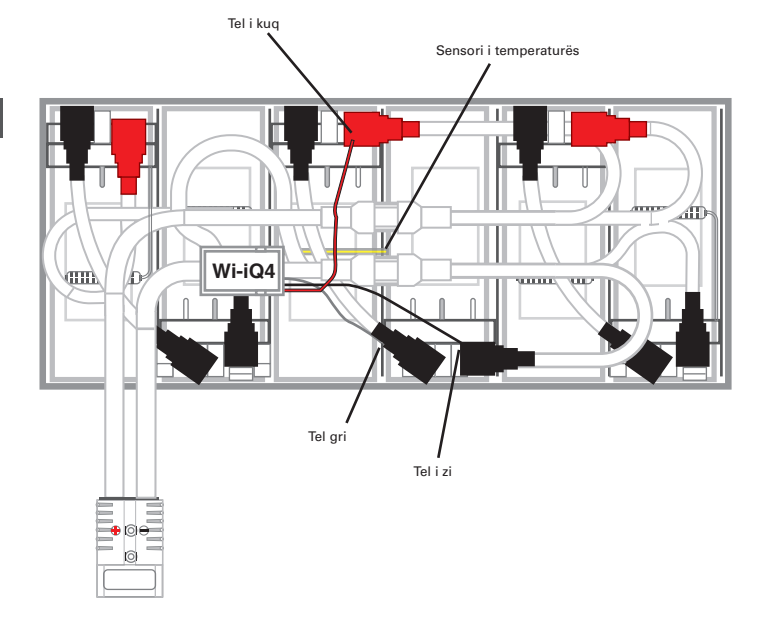

SHËNIM: Radha e vendosjes mbi kunj është: Kabllo baterie, terminali i unazës së pajisjes Wi-iQ4, rondele e rrafshët, rondele bllokimi dhe dado.

| 4.1.1.1 | Sigurohuni që filetat në dado dhe në kunj të jenë                                                |
|---------|--------------------------------------------------------------------------------------------------|
|         | të pastra, hidhni një pikë Loctite™ blu mbi kunj dhe<br>shtrëngojeni dadon.                      |
| 4.1.1.2 | Shtrëngojeni dadon sipas specifikimeve të duhura<br>(më sinër). Sigurohuni që unaza e kabllos së |

cifikimeve të duhura za e kabllos së baterisë të jetë rrafsh pas pllakës.

#### NB: Alle mål er oppgitt i mm.

# 5. KOMUNIKIMI

# Figura 10: Gjetje e adresës HEX

Ka dy modalitete komunikimi (Valë dhe CAN) që disponohen në pajisjen Wi-iQ®4:

# 5.1 Valët

- 5.1.1 BLE
  - 5.1.1.1 Lidhja me një smartfon nëpërmjet aplikacionit E Connect5.1.1.2 Lidhja me panelin e baterisë inteligjente Truck iQ™
- 5.1.2 Zigbee<sup>®</sup> (protokoll i vjetër që përdoret në gjeneratat e mëparshme të pajisjes Wi-iQ)
  - 5.1.2.1 Lidhja me karikuesit (NexSys®+ karikuesi i baterisë)
  - 5.1.2.2 Lidhja me softuerin Wi-iQ Report
  - 5.1.2.3 Lidhja me softuerin Xinx™
- 5.2 Pajisja Wi-iQ4 mund të konfigurohet dhe të japë të dhëna nëpërmjet Zigbee<sup>®</sup> (Wi-iQ Report – v5.4.5 minimum) ose BLE (aplikacioni E Connect – v2.16 minimum).

# 5.3 CAN (Controller Area Network)

- 5.3.1 CANOpen Cia 418 ose J1939
  - **5.3.1.1** Ndërfaqe me kamionin duke përdorur një prodhues të pajisjeve origjinale (OEM) protokoll CAN origjinal të implementuar.
  - 5.3.1.2 Ndërfaqe me AGV duke përdorur protokollin CAN origjinal të EnerSys.

#### 5.4 Konfigurimi i pajisjes Wi-iQ4 brenda Wi-iQ Reporting Suite

- 5.4.1 Pasi të instalohet pajisja, ajo duhet të konfigurohet në softuer. Lidhni një pajisje dongëll (antenë Wi-iQ) në portën USB të një kompjuteri me Wi-iQ Reporting Suite të instaluar. Hapni softuerin Wi-iQ Report.
- 5.4.2 Klikoni mbi artikullin e menysë së softuerit në cepin e sipërm të majtë; klikoni "Language" dhe zgjidhni "US" (jo English). Kjo është e nevojshme për t'u siguruar që të gjitha teknologjitë e baterive (Bat. Techno) të jenë të disponueshme më vonë në konfigurimin e softuerit.
- **5.4.3** Krijoni një vend të ri nëse nuk ekziston tashmë. Emërtimi i vendit nuk është i rëndësishëm për instalimin.

# Figura 9: Faqja e konfigurimit të faqes së Wi-iQ Report

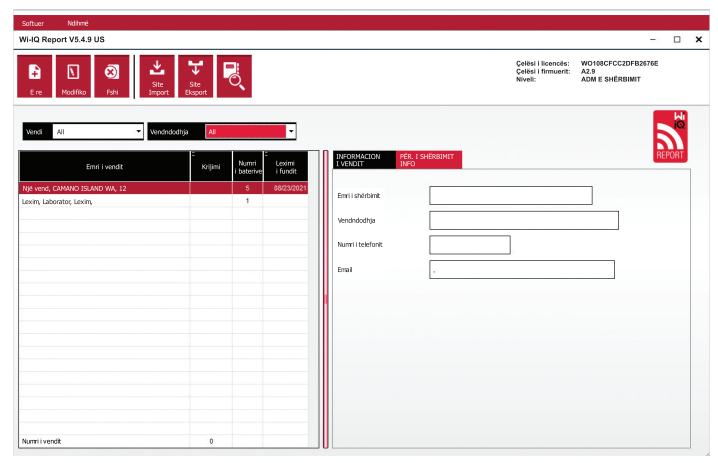

5.4.4 Klikoni dy herë emrin e vendit për ta hapur. Mund të shfaqen pajisjet që janë shtuar më parë. Për të shtuar një pajisje të re, klikoni butonin e skanimit sipër majtas. Softueri do të skanojë të gjitha pajisjet e disponueshme. Shënoni kutinë "Add" për të gjitha pajisjet që doni të konfiguroni dhe shtypni butonin "+ Add" në të djathtë. Pajisjet mund të identifikohen duke bashkuar fushën Adresa (HEKZ) me numrin e serisë në pajisje.

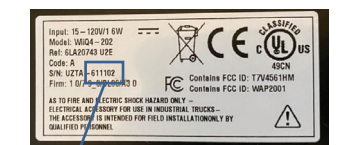

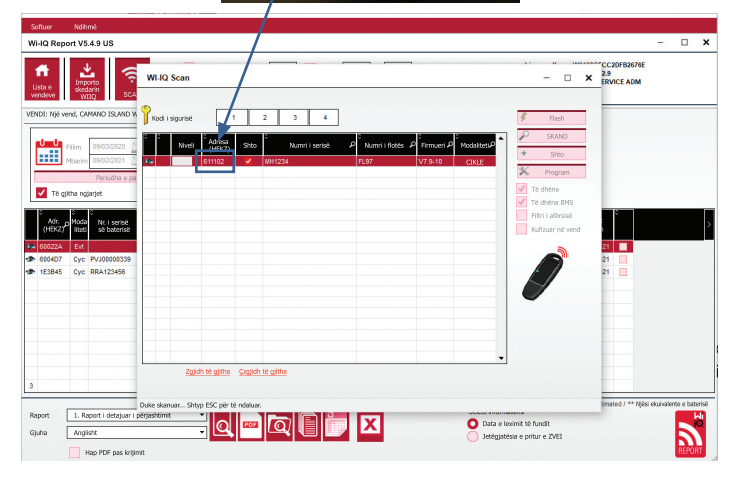

- 5.4.5 Pajisjet që keni shtuar duhet të shtohen tani te pamja e vendit. Nëse keni shtuar disa pajisje njëherësh dhe nuk jeni të sigurt se cila pajisje ndodhet në secilën bateri, klikoni ikonën e syrit në kolonën e majtë. Kjo do t'i bëjë të gjitha dritat LED në atë pajisje të pulsojnë për 15 sekonda. Gjithashtu pajisja do të lëshojë sinjal gjatë kësaj periudhe. Klikoni dy herë kudo përgjatë vijës së pajisjes që doni të konfiguroni për të hapur dritaren e konfigurimit.
- 5.4.6 \*\*Nëse në ndonjë moment versioni i laptopit nuk e merr pajisjen WiiQ<sup>®</sup>4 ose nuk gjen numrin e duhur të serisë së pajisjes, konfiguroni siç duhet nëpërmjet aplikacionit Econnect në numrin e duhur të serisë, skanoni përsëri dhe do të shfaqet në Wi-iQ Suite në laptop.

# Figura 11: Faqja kryesore e Wi-iQ4 Report

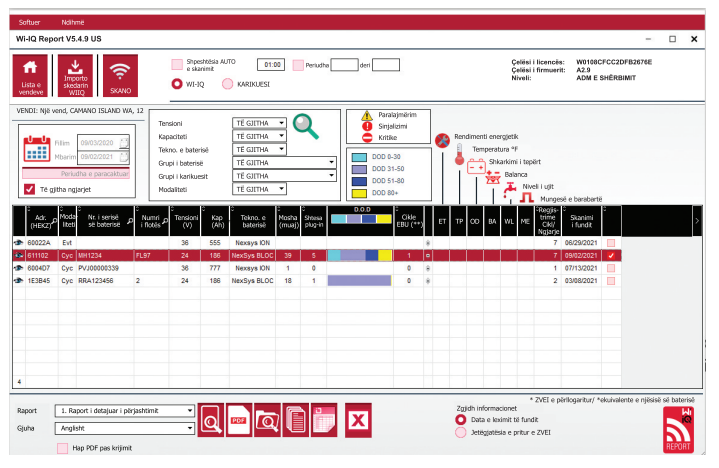

# 5. KOMUNIKIMI (VAZHDIM)

# Figura 12: Faqja kryesore e Wi-iQ®4 Report Faqja e konfigurimit

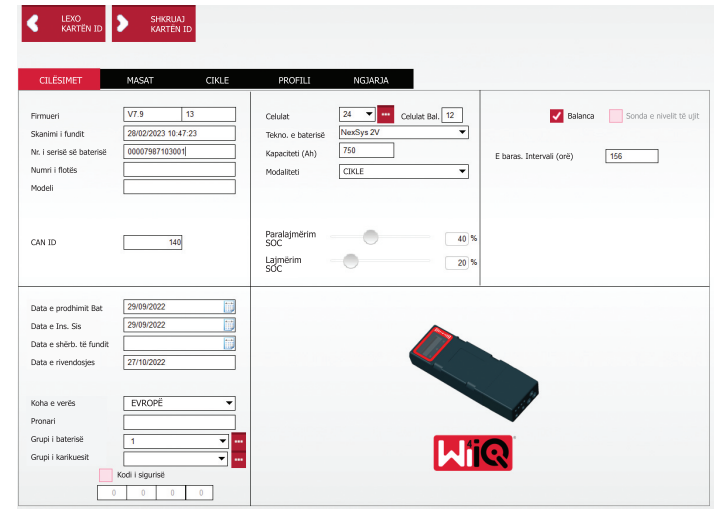

- 5.4.8 Nr. i serisë të baterisë Vendosni numrin e serisë të baterisë (9 shifra).5.4.9 Numri i flotës Siç kërkohet
- 5.4.10 Modeli Vendosni Ilojin e baterisë, p.sh.: 18-E100-21
- 5.4.11 Pilat Vendosni numrin e pilave në bateri
  - 5.4.11.1 Për bateritë NexSys® TPPL 2V, përdorni tensionin total të pjesëtuar me 2 për të përcaktuar numrin e pilave. Shembull Lloji i baterisë është 36NXS700. 36 tregon tensionin gjithsej të baterisë. Merreni këtë numër dhe pjesëtojeni me 2 për të gjetur "Pilat"; në këtë shembull, 36 / 2 = 18 pila.
- 5.4.12 Cells Bal. Vendosni numrin e pilave ku është instaluar teli gri, duke numëruar nga posti pozitiv.
  - 5.4.12.1 Për bateri NexSys TPPL Bloc: Teli i zi i pajisjes Wi-iQ4 dhe teli gri i pajisjes Wi-iQ4 duhet të lidhen me postet negative dhe pozitive të të njëjtit bllok siç tregohet te seksioni 4.1.13. Në këtë konfigurim, "Cells Bal." do të jetë gjithmonë 6.
  - 5.4.13 Teknologjia e baterisë Zgjidhni Ilojin e duhur të baterisë. Referojuni shënimeve rresht-artikull në porosinë BaaN duke kërkuar çdo konfigurim specifik të teknologjisë së baterisë nga klienti ose përfaqësuesi i shitjeve. Nëse nuk kërkohet asgjë te shënimet rresht-artikull, referojuni tabelës 8.

# Tabela 8: Profilet e karikimit

| Teknologjia e baterisë | Llojet e baterive      |  |  |  |  |
|------------------------|------------------------|--|--|--|--|
| AIR MIX                | Me zhytje              |  |  |  |  |
| FAST EU                | Me zhytje              |  |  |  |  |
| GEL                    | Evolution (PzV)        |  |  |  |  |
| HDUTY                  | Me zhytje              |  |  |  |  |
| NEXSYS 2V              | Nexsys TPPL 2V (NXS)   |  |  |  |  |
| NEXSYS BLOC            | Nexsys TPPL Bloc (NXS) |  |  |  |  |
| NEXSYS PURE 2V         | Nexsys TPPL (NXP)      |  |  |  |  |
| NEXSYS PRE BLOC        | Nexsys TPPL Bloc (NXP) |  |  |  |  |
| OPP                    | Me ujë                 |  |  |  |  |
| PZQ                    | Ironclad (PzQ)         |  |  |  |  |
| STDWL                  | Me ujë                 |  |  |  |  |
| WL20                   | Watterless (PzM)       |  |  |  |  |

5.4.14 Kapaciteti (Ah) – Vendosni Ah nominale të baterisë.

- 5.4.14.1 Bateri NexSys TPPL Bloc: Përcaktoni Ah gjithsej të baterisë. Shembull: 24-12NXS186-3. 186 tregon vlerën amper-orë të çdo blloku dhe 3 tregon numrin e vargjeve paralele. Shumëzoni këta dy numra për të gjetur "Kapacitetin (Ah)"; në këtë shembull 186 X 3 = 558 Ahr.
- 5.4.14.2 Bateri NexSysTPPL 2V: Përcaktoni Ah gjithsej të baterisë. Shembull: 18-NXS770. 770 tregon vlerën amper-orë.
- 5.4.15 (+) kabllo/(-) kabllo Zgjidhnni kabllon në të cilin është instaluar pajisja Wi-iQ4. Në shumicën e rasteve duhet të zgjidhet kablloja (-).
- 5.4.16 Ekual. Periudha (orë) Vendosni 186. Kjo është koha në orë për të kërkuar karikimin e ekualizimit (disponohet vetëm me firmuerin v4.0 ose më të lartë të pajisjes Wi-iQ4). Nëse koha e ekualizimit vendoset në 0 orë, kjo e çaktivizon veçorinë dhe defektet kritike nuk regjistrohen në raporte. Kjo veçori nuk është e programueshme për profilet e baterive NexSys.
- 5.4.17 Balancë Shënoni këtë kuti për të gjitha bateritë.

- 5.4.18 Sonda e nivelit të ujit Shënoni këtë kuti për të gjitha bateritë me sondë elektroliti të instaluar.
- 5.4.19 Modaliteti Lëreni si standard CIKLET, përveç nëse shënimet rresht-artikull në pranimin e porosive kërkon një cilësim modaliteti alternativ nga klienti ose përfaqësuesi i shitjeve. Shënim: Klikoni butonin "SHKRUAJ KARTË ID" para se të ndryshoni modalitetin. Nëse modaliteti ndryshohet i pari, rifilloni konfigurimin nga hapi 5.6.1.

5.4.19.1 Sistemet Xinx™ kanë nevojë që modaliteti të jetë EVENT.

- 5.4.20 Datat Vendosni datën nga kodi i datës së baterisë për "Data Prodhu. Bat." Fusha. Vendosni datën kur bateria vihet në punë për fushën "Data e vënies në punë". Lërini të gjitha fushat e tjera të datave bosh.
- 5.4.21 Pronari Lëreni si standard ENERSYS.
- 5.4.22 Grupi i baterisë Vendosni Ilojin e kamionit Ulu, Zgjatu, etj., ose siç përcaktohet nga klienti.

5.4.22.1 Për Xinx, referojuni dokumentit të konfigurimit Xinx.

- 5.4.23 Grupi i karikuesit Modeli i karikuesit ose dalja maks. e karikuesit
- 5.4.24 Konfigurimi i orës verore: Joaktive/Evropë/Australi.
- 5.4.25 Pasi të keni vendosur të gjitha informacionet e kërkuara, klikoni butonin "SHKRUAJ KARTË ID". Zgjidhni butonin "Shkruaj" dhe konfirmoni që cilësimet janë shkruar.
- 5.4.26 Klikoni skedën "CIKLET." Gjeni butonin që quhet "Rivendos ciklet" dhe klikoni mbi të, zgjidhni "Vazhdo" kur të shfaqet mesazhi paralajmërues. Kjo do të fshijë çdo memorie në pajisje. Instalimi tani ka përfunduar. Është e rëndësishme të rivendosni të dhënat në një instalim të ri për llogaritje të mira.
  - 5.4.26.1 "Rivendos ngjarjet" për Xinx ose çdo konfigurim që kërkon modalitetin EVENT.

#### Figura 13: Butoni Rivendos ciklin

|           |                    | IASAT                                        | CIK                                        | LE              | PROFILI                   |                    | NGJAR                   | JA.                |                        |                           |                      |                           |                       |                                |                             |
|-----------|--------------------|----------------------------------------------|--------------------------------------------|-----------------|---------------------------|--------------------|-------------------------|--------------------|------------------------|---------------------------|----------------------|---------------------------|-----------------------|--------------------------------|-----------------------------|
| X         | Rivendos<br>ciklet | Mbaj të dhë                                  | nat e vjetra                               | i pas një P     | IVENDOSJE                 |                    |                         |                    |                        |                           |                      |                           |                       |                                |                             |
| it Data i | e shkarkimit       | Fillo<br>shkarkimin<br>e Vbat/<br>qelisë (V) | °<br>Fillo<br>shkarkimin<br>e temp<br>(°F) | Shkark.<br>Koha | Shkark. Koha<br>në pritje | 0<br>Shkark<br>Ah- | ≎<br>% Koha><br>0.16xCG | % Ah- ><br>0.16xC6 | ο<br>Rryma<br>maks (A) | °<br>Me Vbat/<br>geli (V) | tbat/qeli<br>min (V) | ≎<br>Me Vbat/<br>qeli (V) | C<br>Dhe<br>rrymë (A) | °<br>Temp.<br>mesatare<br>(*F) | C<br>Shkar<br>Energ<br>(kWI |
|           |                    |                                              |                                            |                 |                           |                    |                         |                    |                        |                           |                      |                           |                       |                                |                             |
|           |                    |                                              |                                            |                 |                           |                    |                         |                    |                        |                           |                      |                           |                       |                                |                             |
| <         |                    |                                              |                                            | _               |                           |                    |                         |                    |                        |                           |                      |                           |                       |                                |                             |

| Mes. 1("F) = 0<br>Koba = 00000                     | Vbat mbarim (V) = 0<br>I mbarim (A) = 0<br>T("F) mbarim = 0<br>Koba = 00000             | Koba = 00000                  |  |
|----------------------------------------------------|-----------------------------------------------------------------------------------------|-------------------------------|--|
| Ah- = O<br>Energjia (kwh) = 0<br>Vat/geli min = 0V | I fillim (A) = 0 (0.00% nga C6)<br>Ah+ = 0<br>Energjia (kwh) = 0<br>Uh+ sharin = 0) = 0 | Ah+ = 0<br>Energjia (kwh) = 0 |  |

#### 5.4.27 Konfigurimi i sistemit Xinx™

5.4.27.1 Ndrysho modalitetin në EVENT

- 5.4.27.2 Grupi i baterisë duhet të vendoset për Pool Name të saktë në përputhje me shënimin në porosi dhe/ose në profilin Xinx BOM; p.sh. Dock Stockers, Pallet Jack etj. Nëse përdorni shkronja të mëdha për një grup, sigurohuni që të gjitha grupet të emërtohen duke përdorur të gjitha shkronjat e mëdha. Kjo do të jepet nëpërmjet një shënimi të personalizuar në porosi dhe/ose në profilin Xinx BOM. Çdo gabim në shkrim mund të bëjë që sistemi Xinx të mos e njohë baterinë.
- 5.4.28 Përdorni skedën "MATJET" për të verifikuar konfigurimin
  - 5.4.28.1 Zgjidhni butonin "MATJET" për të lexuar të dhënat e pajisjes Wi-iQ®4
    - 5.4.28.1.1 Matni tensionin nga terminali pozitiv i baterisë në telin gri VBAL/CEL me një voltmetër të kalibruar. Pjesëtojeni leximin me numrin e pilave midis terminalit pozitiv dhe telit të balancës. Krahasojeni këtë vlerë me leximin "VBAL/CEL" dhe konfirmoni që eshtë brenda tolerancës prej (+/- .02 VDC). Devijimi nga kjo vlerën tregon që është vendosur numër i gabuar i pilave në fushën "Cells Bal", ose teli i balancës është në vendin e gabuar.

- 5.4.38.1.2 Matni tensionin midis postit pozitiv dhe negativ të baterisë me një voltmetër të kalibruar. Pjesëtojeni numrin e pilave në bateri dhe konfirmoni që kjo vlerë është brenda një tolerance prej (+/- .03 VDC) të vlerës në "VBAT/CEL" Devijimi nga kjo vlerë mund të tregojë një lidhje elektrike jo të mirë. Pastroni dhe grasatoni postin e baterisë dhe unazën e terminalit.
- 5.4.28.1.3 Matni temperaturën pranë sondës së temperaturës në bateri. Verifikoni që vlera në fushën "Temp" është pranë vlerës së lexuar. Devijimet e mëdha tregojnë që sensori i temperaturës ka defekt.
- 5.4.28.1.4 Nëse është e mundur, vini në punë pajisjen ose karikoni baterinë. Matni rrymën me një amperometër të kalibruar me kapëse dhe konfirmoni që vlera është brenda tolerancës (+/-2%) së vlerës te "RRYMA". Devijimi nga kjo vlerë tregon që sensori i efektit Hall ka defekt.
  - 5.4.28.1.4.1 Gjithashtu verifikoni që rryma është në drejtimin e duhur (-) për shkarkuesin dhe (+) për karikimin. Devijimi nga kjo tregon që sensori i efektit Hall është instaluar mbrapsht.
- 5.4.28.1.5 Verifikoni që elektroliti tregon siç duhet. Nëse sonda është e mbuluar dhe treguesi në "Matjet" nuk është jeshil, verifikoni që teli i balancës ndodhet në postin negativ të së njëjtës pilë ku është instaluar sonda e elektrolitit.

#### Figura 14: Leximet direkte në Wi-iQ4 Report

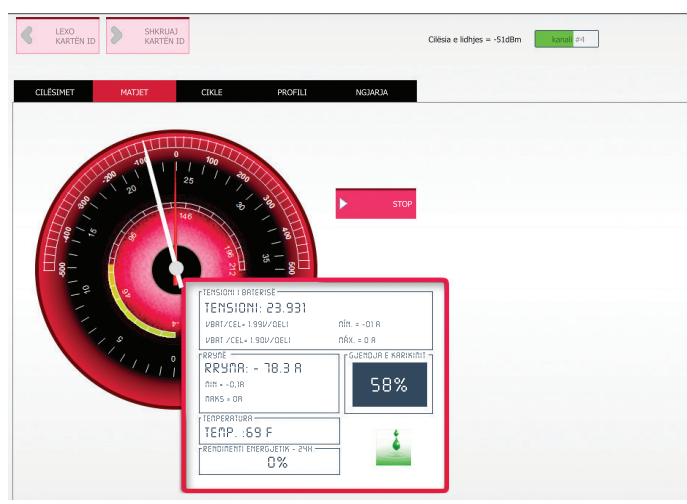

# 5.5 Konfigurimi i pajisjes Wi-iQ®4 në aplikacionin E Connect™

- 5.5.1 Një aplikacion i quajtur "E Connect" është zhvilluar për sistemet operative iOS<sup>®</sup> dhe Android<sup>®</sup> (nuk punon në platformat Windows), i cili mund të shkarkohet falas në App Store dhe Play Store. Aksesi është i mbrojtur me identifikim/fjalëkalim. Nivele të ndryshme aksesi jepen nëpërmjet kodeve të ndryshme të aksesit.
- 5.5.2 Aplikacioni E Connect bën të mundur kryesisht:
  - 5.5.2.1 Skanimin dhe më pas lidhjen e pajisjes Wi-iQ4 me një vend klienti (lista e pajisjeve do të regjistrohet automatikisht në një server në distancë).
  - 5.5.2.2 Konfigurimi i parametrave të baterisë të pajisjes Wi-iQ4 (si për shembull teknologjia, kapaciteti...).
  - 5.5.2.3 Rishikim i shpejtë i parametrave historike, si SOC, tensioni dhe temperatura.
  - 5.5.2.4 Shkarkimi i të dhënave të historisë së pajisjes Wi-iQ4 (të dhënat e shkarkuara transferohen automatikisht në një server në distancë\* nuk ka të dhëna që ruhen në smartfon).

# Shënime:

(1) Kur hapni aplikacionin, Bluetooth aktivizohet automatikisht.

(2) Nëse smartfoni nuk lidhet me internetin gjatë skanimit dhe shkarkimit të të dhënave, transferimi në serverin në distancë do të bëhet menjëherë sapo të rikthehet lidhja e internetit. **5.5.3** Ekranet kryesore të aplikacionit E Connect me parametrat kryesore tregohen më poshtë.

Figura 15: Ekranet e aplikacionit E Connect

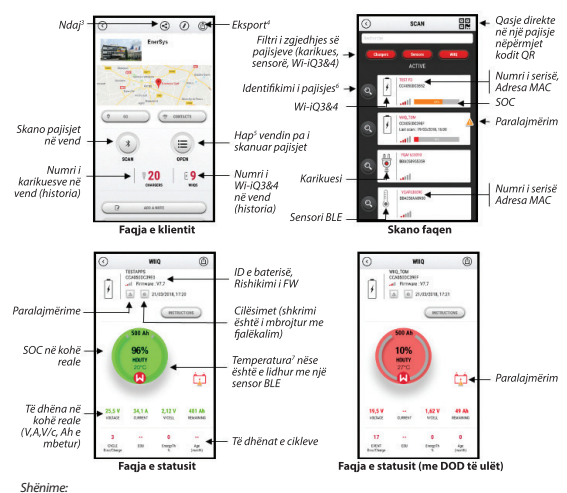

(3) Butoni "Ndaj" ju jep mundësi të ndani të dhënat e vendit me një përdorues tjetër (nëpërmjet adresës së tij të emailit). Si standard, një vend i klientit mund të shihet vetëm nga pronari i tij (i cili e ka krijuar).

- (4) Butoni "Eksporto" ju jep mundësi të eksportoni të dhënat në një format skedari xrp i cili mund të eksportohet në softuerin Wi-IQ Report për analizë më të thelle. Një lidhje uebi për të shkarkuar skedarin jepet ose dërgohet në adresën e email i të içdo përdoruesi.
- (5) Butoni "Hap" bën të mundur qasjen në listën e pajisjeve që janë regjistruar tashmë në vendin e klientit në modalitetin jashtë limje.
  (6) Butoni "dentifikim" ju jep mundësi të dalloni me sy pajisjen e zgjedhur përmes sekuencës së identifikirinit të LED-eve të tij.
- LED-eve të tij. (7) Për sa kohë Wi-iQ4 është i lidhur me aplikacionin, nuk ka komunikim me sensorin BLE (pra të dhëna te temperaturës nuk rifeskohen).
- 5.5.4 Referojuni 5.4 "Konfigurimi i pajisjes Wi-iQ®4 në Wi-iQ Reporting Suite" për të konfiguruar parametrat e baterisë në faqen e aplikacionit të pajisjes Wi-iQ4. Informacionet që kërkohen janë të njëjta (pra nr. i serisë së baterisë, informacione të klientit, teknologjia e baterisë, kapaciteti i baterisë, numri i pilave etj.).

#### Figura 16: Opsionet e menysë që disponohen në aplikacionin E Connect™

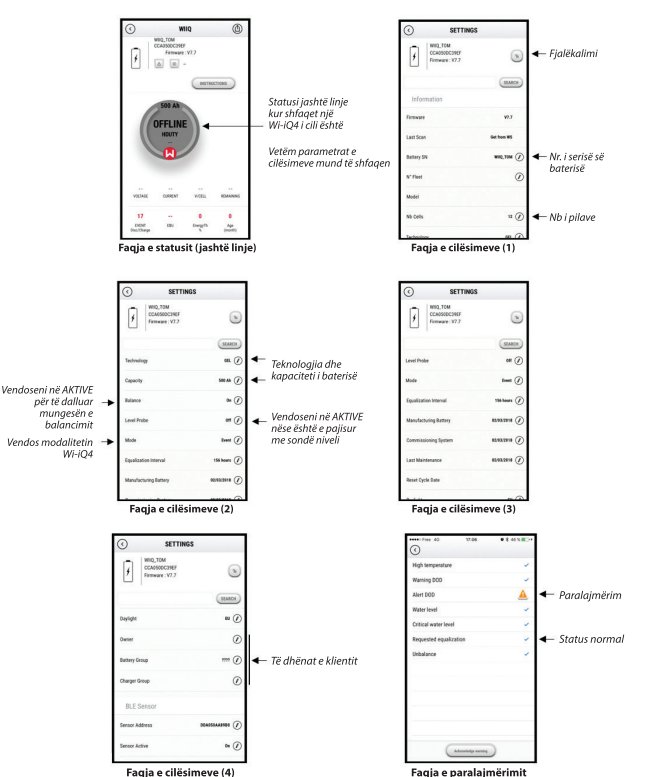

Ka në dispozicion disa grafikë, (SOC, temperatura, Ah...) me filtra periudhe të ndryshme (ditë, javë, vit).

# 5. KOMUNIKIMI (VAZHDIM)

# 5.6 Paneli i baterisë inteligjente Truck iQ™

- 5.6.1 Paneli i baterisë inteligjente Truck iQ™ është një nga pajisjet "iQ" më të fundit nga EnerSys<sup>®</sup>.
- 5.6.2 Pajisja përbëhet nga një ekran që merr energji nga bateria nëpërmjet kabllove të kamionit. Lexon në kohë reale dhe nëpërmjet valëve të dhënat nga pajisja Wi-iQ<sup>®</sup>4, duke shfaqur lajmërime, alarme, SOC dhe parametra të tjera të dobishme për të optimizuar përdorimin e baterisë.

Figura 17: Pajisja Wi-iQ4 komunikon me panelin e baterisë inteligjenteTruck iQ për të shfaqur informacione kritike të baterisë

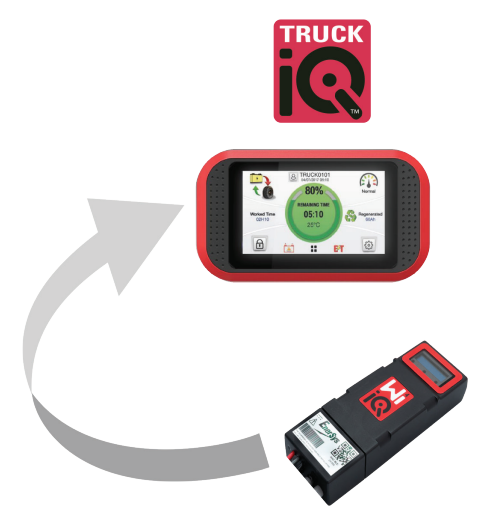

- 5.6.3 Çiftimi i Truck iQ të kamionit me pajisjen Wi-iQ4
- 5.6.4 Paneli Truck iQ mund të çiftohet me pajisjen Wi-iQ4 qoftë manualisht qoftë automatikisht.

5.6.4.1 Procedura manuale

Figura 18: Udhëzime për çiftimin e pajisjes Wi-iQ4 dhe panelit Truck iQ

Cilësim -> I/O -> Çiftimi -> Çaktivizo çiftimin automatik.

Zgjidhni pajisjen Wi-iQ4 të përshtatshme duke klikuar mbi ikonën e BLE (Bluetooth).

NB: Pajisja Wi-iQ4 është normalisht e njëjtë me emrin e baterisë.

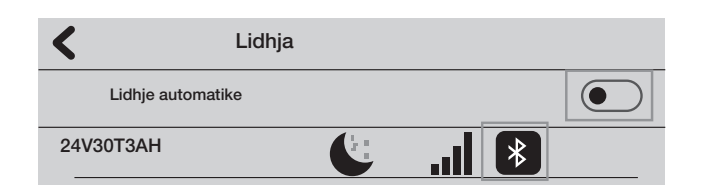

#### 5.7 Komunikimi CAN (Controlled Area Network)

- 5.7.1 EnerSys<sup>®</sup> bën të mundur integrimin nëpërmjet protokolleve me mbështetje CAN që lidhen me të mëposhtmet:
  - **5.7.1.1** Kamionë që përdorin protokollin CAN origjinal të OEM të implementuar në firmuerin e pajisjes Wi-iQ4.
  - **5.7.1.2** AGV-të (Automated Guided Vehicle) duke përdorur protokollin CAN origjinal të EnerSys (CANOpen Cia 418 ose J1939).
  - 5.7.1.3 Lista e parametrave që komunikohen nëpërmjet CAN në kamionë siç specifikohet nga protokolli origjinal i OEM, ndër të tjera:
    - 5.7.1.3.1 USOC (Gjendja e përdorshme e karikimit)
    - 5.7.1.3.2 Tensioni i DC Bus
    - 5.7.1.3.3 Rryma e DC Bus
    - 5.7.1.3.4 Temperatura e sistemit (temperatura e baterisë)
    - 5.7.1.3.5 Çelësi i kyçjes së liftit
    - 5.7.1.3.6 Çelësi i operimit të kufizuar
  - 5.7.1.4 Për më shumë hollësi, referojuni specifikimeve të ndërfaqes CAN të dhëna me manualin e përdorimit të kamionit për çdo OEM specifik.

- 5.7.1.5 Parametri i komunikuar nëpërmjet CAN në AGV siç specifikohet nga protokolli CAN origjinal i EnerSys, ndër të tjera:
  - 5.7.1.5.1 USOC (Gjendja e përdorshme e karikimit)
  - 5.7.1.5.2 Tensioni i DC Bus
  - 5.7.1.5.3 Rryma e DC Bus
  - 5.7.1.5.4 Temperatura e sistemit (temperatura e baterisë)
- 5.7.1.6 Për më shumë hollësi, referojuni EnerSys Global: Dokumenti i specifikimeve të CAN Open dhe CAN J1939 për kontrollorin e baterisë ENER-CO-002' dhe dokumentin EnerSys\_J1939.

# 6. SHËRBIMI DHE ZGJIDHJA E PROBLEMEVE

# 6.1 Mesazhet e shfaqura të gabimeve

Figura 19: Dritat LED të pajisjes Wi-iQ4

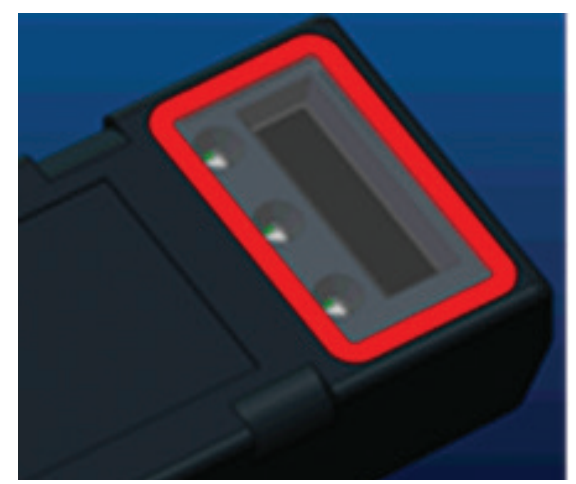

6.1.1 Kontrolloni treguesit LED në pajisje. Pulsimi i shpejtë çdo pesë sekonda i të gjitha dritave LED tregon konfigurim me sukses dhe punim normal. Referojuni tabelës së mëposhtme për treguesit e tjerë të zgjidhjes së problemeve:

Tabela 9: Tabela e diagnostikimit

| Treguesi LED                   | Ekrani LCD                   | Kuptimi                                                               |
|--------------------------------|------------------------------|-----------------------------------------------------------------------|
| Pulson shpejt<br>çdo 5 sekonda |                              | Instalimi OK                                                          |
| Pulson blu                     |                              | Balanca nuk është instaluar ose<br>programuar siç duhet               |
|                                | Nuk ka sensor<br>temperature | Sonda e nivelit nuk është futur ose nuk<br>është programuar siç duhet |
|                                | Nuk ka sensor rryme          | Efekti Hall nuk është lidhur ose nuk lexohet                          |
| Pulson e kuqe                  | Temperatura                  | Sonda e temperaturës mund të jetë me<br>defekt (nëse vazhdon)         |
|                                |                              |                                                                       |

- 6.1.2 Lidhuni me pajisjen nëpërmjet aplikacionin E Connect™
  - 6.1.2.1 Nëse nuk lidhet, kontrolloni që nuk ka pajisje të tjera të lidhura, si për shembull një aplikacion tjetër ose paneli Truck iQ™. Vetëm një pajisje mund të lidhet.
  - 6.1.2.2 Provoni ta lidhni me një kompjuter dhe Wi-iQ® Report
  - **6.1.2.3** Nëse nuk lidhet me asnjërën pajisje. Lëvizeni pajisjen Wi-iQ4 në një vend tjetër, mundësisht jashtë.
    - 6.1.2.3.1 Nëse lidhet në një vend tjetër, problemi është intereferenca radiomagnetike.
    - 6.1.2.3.2 Nëse nuk lidhet, ndërroni pajisjen Wi-iQ4
- 6.1.3 Bëni kontrollet e mëposhtmet të cilësisë për të konfirmuar instalimin e duhur. Krahasoni vlerat e shfaqura në ekranin LCD me variablat e matura nga bateria (p.sh. tensioni, bateria etj.).
  - **6.1.3.1** Zgjidhni butonin "MATJET" për të lexuar të dhënat në kohë reale të pajisjes Wi-iQ4
    - 6.1.3.1.1 Matni tensionin nga terminali pozitiv i baterisë në telin gri VBAL/CEL me një voltmetër të kalibruar. Pjesëtojeni leximin me numrin e pilave midis terminalit pozitiv dhe telit të balancës. Krahasojeni këtë vlerë me leximin "VBAL/CEL" dhe konfirmoni që është brenda tolerancës prej (+/- .02 VDC). Devijimi nga kjo vlerë tregon që është vendosur numri i gabuar i pilave në fushën "Cells Bal", ose teli i balancës është në vendin e gabuar.

- 6.1.3.1.2 Matni tensionin midis postit pozitiv dhe negativ të baterisë me një voltmetër të kalibruar. Pjesëtojeni numrin e pilave në bateri dhe konfirmoni që kjo vlerë është brenda një tolerance prej (+/- .03 VDC) të blerës në "VBAT/CEL" Devijimi nga kjo vlerë mund të tregojë një lidhje elektrike jo të mirë. Pastroni dhe grasatoni postin e baterisë dhe unazën e terminalit.
- **6.1.3.1.3** Matni temperaturën pranë sondës së temperaturës në bateri. Verifikoni që vlera në fushën "Temp" është pranë vlerës së lexuar. Devijimet e mëdha tregojnë një sensor termik me defekt.
- 6.1.3.1.4 Nëse është e mundur, vini në punë pajisjen ose karikoni baterinë. Matni rrymën me një ampermetër të kalibruar me kapëse dhe konfirmoni që vlera është brenda tolerancës (+/- 2%) së vlerës te "RRYMA". Devijimi nga kjo vlerë tregon një sensor të keq të efektit Hall.
  - 6.1.3.1.4.1 Gjithashtu verifikoni që rryma është në drejtimin e duhur, (-) për shkarkuesin dhe (+) për karikimin. Devijimi nga kjo tregon që sensori i efektit Hall është instaluar mbrapsht.
- 6.1.3.1.5 Verifikoni që elektroliti tregon siç duhet. Nëse sonda është e mbuluar dhe treguesi në "Matjet" nuk është jeshil, verifikoni që teli i balancës ndodhet në postin negativ të së njëjtës pilë ku është instaluar sonda e elektroliti.
  - 6.1.3.1.5.1 Nëse është instaluar siç duhet, kontrolloni sondën për gërryerje. Ndërrojeni sondën nëse është dëmtuar.
- 6.2 Për shërbimin, kontaktoni përfaqësuesin e shitjeve të EnerSys ose vizitoni www.enersys.com.

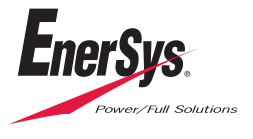

Selia Botërore e EnerSys 2366 Bernville Road Reading, PA 19605, SHBA Tel: +1-610-208-1991 / +1-800-538-3627

**EnerSys EMEA** EH Europe GmbH Baarerstrasse 18 6300 Zug, Zvicër EnerSys Asia 152 Beach Road #11-08 Gateway East Building Singapor 189721 Tel: +65 6416 4800

© 2024 EnerSys. Të gjitha të drejtat e rezervuara. Markat tregtare dhe logot janë pronë e EnerSys dhe e filialeve të saj, përveç Bluetooth, Loctite, Noalox, CE, UKCA, Zigbee, iOS dhe Android, të cilat nuk janë pronë e EnerSys. Objekt i rishikimit pa njoftim paraprak. E.&O.E. EMEA-AL-OM-ENS-WIQ-0524